| Wpisujemy lub klikamy na                                                              | link:                                                                                   |                                                       |       |
|---------------------------------------------------------------------------------------|-----------------------------------------------------------------------------------------|-------------------------------------------------------|-------|
| <u>s://uonetplus.vulcan.net.</u><br>Klikamy na napis <b>ZALOGU</b>                    | ol/brzeskipowiat<br>IJ SIĘ.                                                             |                                                       |       |
| https://uonetplus.vulcan.net.pl/brzeskipowiat/?logout=true                            |                                                                                         | ≂ C° ] 🚼 × Google 👂                                   | ☆ 自 🔸 |
| VULCAN OPTIVUM                                                                        |                                                                                         |                                                       |       |
| zarządzanie ośwarią Uczniowie                                                         |                                                                                         |                                                       |       |
|                                                                                       | 7-1                                                                                     |                                                       |       |
|                                                                                       | Zaloguj się >                                                                           |                                                       |       |
|                                                                                       |                                                                                         |                                                       |       |
| Rozpocznij nowy rok szkolny<br>z dziennikiem elektronicznym                           | Dziennik UONET+ przystosowany<br>do obsługi lekcji dla klas I-III<br>szkoby podstawowej | Co nowego<br>w UONFT+?                                |       |
| Systemu OONLT+<br><u>Pobierz przewodnik</u><br><u>dla początkujących użytkowników</u> | Dowiedz się więcej o obsłudze klas I-III<br>i oddziałów specjalnych                     | Zapoznaj się z opisem najnowszych<br>zmian w systemie | >     |
| Nasz elementarz" MEN                                                                  | Baza wiedzy.                                                                            |                                                       |       |
| – wsparcie w UONET+                                                                   | Szybka pomoc<br>w bieżącej pracy                                                        |                                                       |       |
| Poznaj bližej rozkład materialu<br>do bezpłatnego podręcznika                         | Sprawdź najnowsze porady 👌                                                              |                                                       |       |
|                                                                                       |                                                                                         |                                                       |       |
|                                                                                       |                                                                                         |                                                       |       |
|                                                                                       |                                                                                         |                                                       |       |
|                                                                                       |                                                                                         |                                                       |       |

|                                              | N<br>SVILLA                                 |                                                                                                    |
|----------------------------------------------|---------------------------------------------|----------------------------------------------------------------------------------------------------|
|                                              |                                             |                                                                                                    |
|                                              |                                             | Logowanie                                                                                                    |
|                                              |                                             | Wpisz nazwę użytkownika i hasło<br>Nazwa Użytkownika:                                                                                                    |
|                                              |                                             | Haslo:                                                                                                    |
|                                              |                                             | Przywracanie dostępu >                                                                                                    |
|                                              |                                             | Zaloguj się >                                                                                                    |
|                                              |                                             |                                                                                                    |
|                                              | 71 757 29 29                                | e cok@vulcan.edu.pl                                                                                                    |
|                                              |                                             |                                                                                                    |
|                                              |                                             |                                                                                                    |
|                                              |                                             |                                                                                                    |
|                                              |                                             | © 2012-2014 VULCAN Centralny Rejestr Uzytkowników 14.3.0.2583 Pliki cookie                                                                                                    |
| . W polu<br>. W polu A<br>kamy na r          | e-mail wp<br>Autoryzacj<br>Napis <b>WYŚ</b> | isujemy swój adres e-mail.<br>a operacji wpisujemy tekst z okienek obrazka i<br><b>ŚLIJ WIADOMOŚĆ</b> .                                                                                                    |
| I. W polu<br>W polu A<br>kamy na r           | e-mail wp<br>Autoryzacj<br>napis <b>WYŚ</b> | isujemy swój adres e-mail.<br>a operacji wpisujemy tekst z okienek obrazka i<br><b>SLIJ WIADOMOŚĆ</b> .                                                                                                    |
| L. W polu<br>W polu A<br>kamy na r<br>VULCAN | e-mail wp<br>Autoryzacj<br>napis <b>WYŚ</b> | isujemy swój adres e-mail.<br>a operacji wpisujemy tekst z okienek obrazka i<br><b>SLIJ WIADOMOŚĆ</b> .                                                                                                    |
| I. W polu<br>W polu A<br>kamy na r           | e-mail wp<br>Autoryzacj<br>napis <b>WYŚ</b> | isujemy swój adres e-mail.<br>a operacji wpisujemy tekst z okienek obrazka i<br><b>SLIJ WIADOMOŚĆ</b> .<br>Przywracanie dostępu                                                                                                    |
| I. W polu<br>W polu A<br>kamy na r           | e-mail wp<br>Autoryzacj<br>napis <b>WYŚ</b> | isujemy swój adres e-mail.<br>a operacji wpisujemy tekst z okienek obrazka i<br><b>SLIJ WIADOMOŚĆ</b> .<br>Przywracanie dostępu<br>Podaj swój adres e-mail, kod autoryzacji i naciśnij przycisk "Wyślij wiedomość".                                                                                                    |
| I. W polu<br>W polu A<br>kamy na r<br>VULCAI | e-mail wp<br>Autoryzacj<br>napis <b>WYŚ</b> | isujemy swój adres e-mail.<br>a operacji wpisujemy tekst z okienek obrazka i<br><b>SLIJ WIADOMOŚĆ</b> .<br>Przywracanie dostępu<br>Podaj swój adres e-mail kod autoryzacji i naciśni przycisk "Wyślij wiadomość".<br>Na podany adres e-mail kod autoryzacji i naciśni przycisk "Wyślij wiadomość".<br>Jeśl obrazek jest nieczytelny, wygeneruj kolejny klikając "zmień próbke". |
| I. W polu<br>W polu A<br>kamy na r           | e-mail wp<br>Autoryzacj<br>napis <b>WYŚ</b> | isujemy swój adres e-mail.<br>a operacji wpisujemy tekst z okienek obrazka i<br><b>SLIJ WIADOMOŚĆ</b> .                                                                                                    |
| I. W polu<br>W polu A<br>kamy na r           | e-mail wp<br>Autoryzacj<br>napis <b>WYŚ</b> | isujemy swój adres e-mail.<br>a operacji wpisujemy tekst z okienek obrazka i<br>SLIJ WIADOMOŚĆ.                                                                                                    |
| I. W polu<br>W polu A<br>kamy na r<br>VULCAI | e-mail wp<br>Autoryzacj<br>napis <b>WYŚ</b> | isujemy swój adres e-mail.<br>a operacji wpisujemy tekst z okienek obrazka i<br><b>SLIJ WIADOMOŚĆ</b> .                                                                                                    |
| I. W polu<br>W polu A<br>kamy na r<br>VULCA  | e-mail wp<br>Autoryzacj<br>napis <b>WYŚ</b> | isujemy swój adres e-mail.<br>a operacji wpisujemy tekst z okienek obrazka i<br><b>SLIJ WIADOMOŚĆ</b> .                                                                                                    |
| I. W polu<br>W polu /<br>kamy na r           | e-mail wp<br>Autoryzacj<br>napis <b>WYŚ</b> | isujemy swój adres e-mail.<br>a operacji wpisujemy tekst z okienek obrazka i<br><b>5.11 WIADOMOŚĆ</b> .                                                                                                    |
| I. W polu<br>W polu A<br>kamy na r           | e-mail wp<br>Autoryzacj<br>hapis <b>WYŚ</b> | isujemy swój adres e-mail.<br>a operacji wpisujemy tekst z okienek obrazka i<br>ful wiadowski.                                                                                                    |
| I. W polu<br>W polu A<br>kamy na r           | e-mail wp<br>Autoryzacj<br>hapis <b>WYŚ</b> | isujemy swój adres e-mail.<br>a operacji wpisujemy tekst z okienek obrazka i<br>SLIJ WIADOMOŚĆ.                                                                                                    |

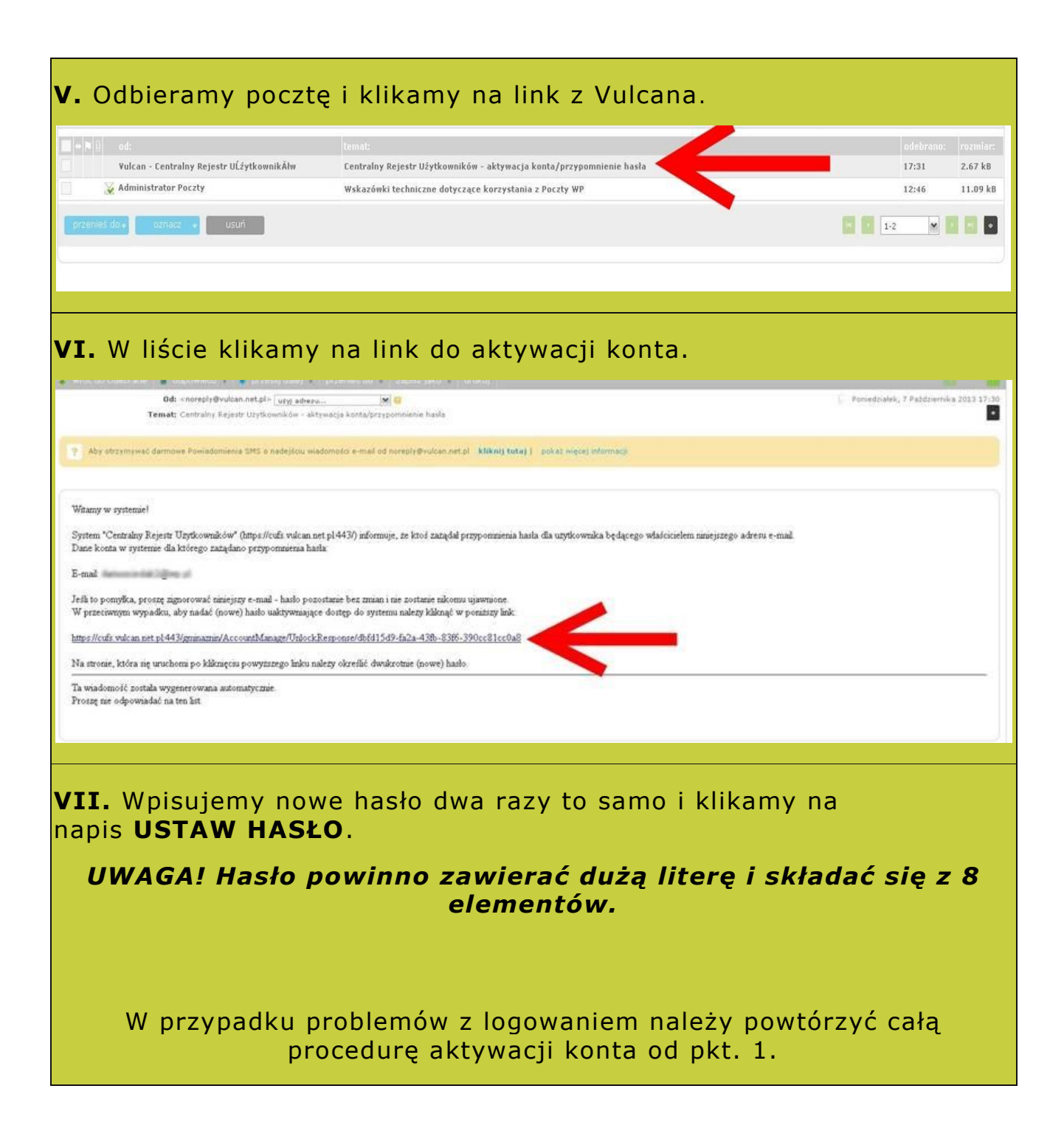

|                              | Przywracanie hasła użytkownika   Autoryzacja operacji   Przywracanie hasła użytkownika   Nowe hasło   Powtórz nowe hasło |
|------------------------------|----------------------------------------------------------------------------------------------------|
| vIII. Ponownie wpisu         | ijemy                                                                                                    |
| adres <u>https://uonetpl</u> | us.vulcan.net.pl/brzeskipowiat                                                                                           |
| i w polu e-mail wpisu        | ijemy swój adres e-mail i hasło, które zostało                                                                           |
| utworzone w pkt. VII         | a następnie klikamy w przycisk Zaloguj się.                                                                              |